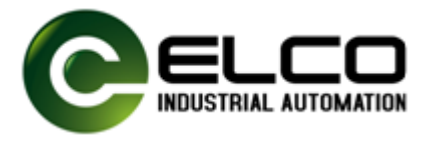

# 1. 安装软件

1.1. 安装 setup 文件,安装完后,在开始菜单里出现 RFID\_RS01(485)文件

夹;

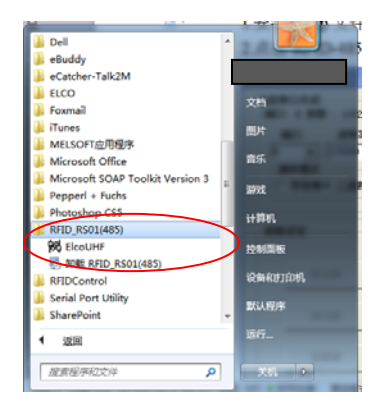

1.2. 点击 ElcoUHF 图标,出现下图:

| ElcoUHF                                      |                         |                | A                          |                            |                            |
|----------------------------------------------|-------------------------|----------------|----------------------------|----------------------------|----------------------------|
| <ul> <li>当前串口关闭</li> <li>一端口:2 然粉</li> </ul> | ・ 115200 ヵ81 二进制接收 掘毛体派 | ·              | - :成功                      |                            |                            |
| 海口                                           |                         |                |                            |                            |                            |
| 2 -                                          | 115200 • 元 • 8 • 1      | 国民国            | , ±77 p+ (                 | (書於本法 体化)                  |                            |
| 接收模式                                         | Parity Replace          |                |                            | 哨位"直迁按线)                   |                            |
| C 字符串(                                       | 二进制 #      _ 打开         | 关闭             | 🔡 :读标签                     | 与写标签内容不同                   |                            |
|                                              |                         |                | :返回错                       | 误                          | 注: 波特军更改后需要给<br>读头重新上电     |
| 参数设定                                         |                         | - 485读头        |                            |                            |                            |
| 写功率                                          |                         | 读写操作           |                            |                            | 1 In Add In Average        |
|                                              |                         | 读头地址: aa       | 注: 地址内aU-a7g<br>默认为aa      | K 该与标签地址 00                | 注: 标签地址必须<br>为偶数           |
|                                              |                         | <u> </u>       | 12345678                   | - 读写字符个数                   | 「标金Bank区设置                 |
| 写频率                                          |                         | 写标签(485)       |                            | - 写标签字符个数(HEX) :           | 00 C EPC                   |
|                                              |                         |                |                            | State of the shares owners | C TID                      |
| National States                              | 00 01 73 05 10 02 00    | 读标签(485)       | J                          | 读标金11 创设定 UEA):            | ○ ○ USER                   |
| 19699年                                       |                         |                |                            |                            |                            |
|                                              |                         | - 地址操作         |                            | 1                          |                            |
|                                              |                         | 写地址(485)       | 0                          | 注: 写地址范围从0到7               |                            |
|                                              | 设置                      | (赤http://485.) | 00                         | 1                          |                            |
|                                              |                         | Bérent ( 4007  |                            | )                          |                            |
| 注: 參数设定                                      | 时必须先将读头地址设定成aa          | 复位地址 (485)     | b址(485) 注: 复位地址从任意地址恢复成 aa |                            |                            |
|                                              |                         |                |                            | ,                          |                            |
| 指令显示                                         |                         |                |                            |                            | _                          |
| 写指今:                                         |                         |                |                            |                            | 注:写标签,写地址,读<br>地址,复位地址指令显示 |
| -71H 4 -                                     | <u> </u>                |                |                            |                            | *                          |
| 1 - 1 - A                                    |                         |                |                            |                            |                            |
| <b>讶指令</b> :                                 |                         |                |                            |                            | - 注· 铁相之亚小                 |
| 指                                            | -                       |                |                            |                            |                            |
| 令派                                           |                         |                |                            | A                          |                            |
|                                              |                         |                |                            |                            | 注: 所有返回指令显示                |
|                                              |                         |                |                            | Ψ                          |                            |

注意:如果安装本软件的电脑没有 COM □,或串□号大于 16,会出现下面对话框,这时需要安装串□,或将串□号改成 16 以下。

| RFID           |                   | ×          |
|----------------|-------------------|------------|
| 请注意:当前电脑未安装串口或 | 战串口号大于16,诸安装串口或将⊟ | 8口号设置成小于16 |
|                | 确定                |            |

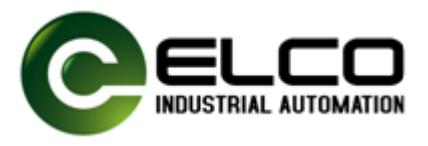

# 2. 使用说明

2.1. 操作界面介绍:

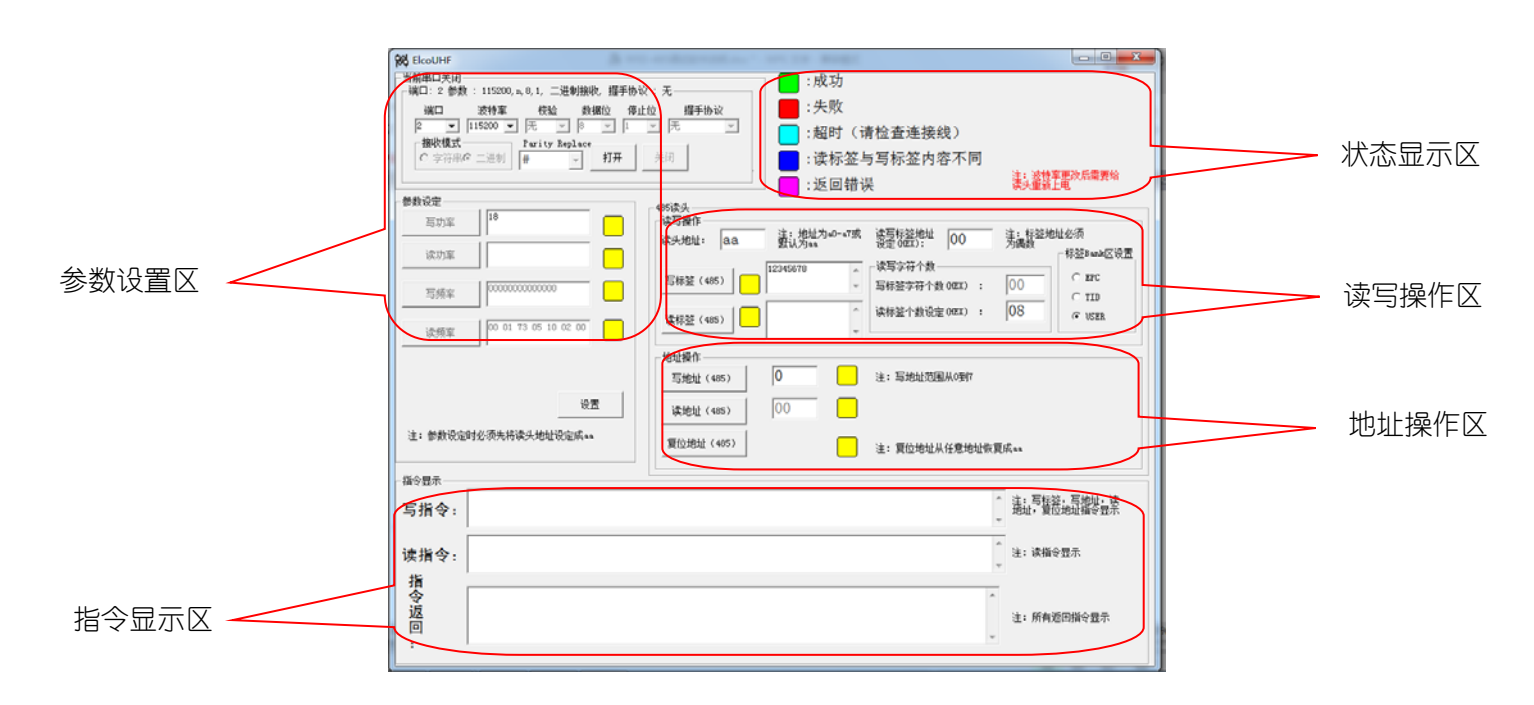

2.1.1. 参数设置区:

端口:根据物理连接的串口,选择端口号; 波特率:建议选择115200。波特率更改后需对读写头重新上电。 校验:无; 数据位:8; 停止位:1; 握手协议:无; 写功率:设置范围为10-30,代表读写头发射功率最小到最大,默认为18。设置 完成后点击下方设置按钮,待对应指示依次变绿代表设置成功。设置前需点击打 开按钮,使端口与读写头保持通讯打开状态。 读功率:与写功率自动同步,无需设置。 写频率:自动完成跳频,无需设置。

读频率:自动完成跳频,无需设置。

注意:以上设置除端口和功率设置需要根据实际连接进行选择外,其它参数可选择默认。

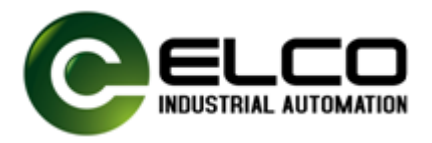

#### 2.1.2. 地址操作区

**写地址**:可对读写头的地址进行设定,地址设定范围为 a0-a7; 读地址:点击按钮可读出当前读写头的地址; 复位地址:可将读写头地址恢复为默认地址:aa。

## 2.1.3. 读写操作区

读头地址:对读写头操作前必须确保读写头设定地址与实际地址一致,否则会导 致操作失败。读写头地址设置方法参考"地址操作区"说明。默认读写头地址为 aa。

**读写标签地址设定**: 设定要读出或写入的标签相应分区内数据的起始地址,且必须为偶数。默认从 00 开始, 意味着从标签相应区域的第一个字节开始操作。

读写字符个数:可以设定读标签地址,最大不能超过 F F 减去读写标签字符个数 (十六进制)。

**写标签字符个数**:根据用户想要写标签内容自动计算的,不需要用户填写。 **写标签**:在相应操作框中输入要写入的数据,为直观起见演示软件是以ASCII 码字符形式进行展示,具体对应的十六进制数值可对照通讯协议在指令返回区查 阅到。写入最长数据不超过标签的最大数据容量。点击写标签按钮,如标签在读 写头可操作范围且格式正确则对应虚拟指示灯会变绿,如失败则变红。 读标签:与写标签操作类似,读出的数据长度与读标签个数设定有关。

#### 标签 BANK 区设置:

EPC: 可读, 可写, 一般长度不超过 96bits;

TID: 只可读, 不可写, 长度固定。

USER: 可读, 可写, 长度一般为 512bits, 特殊大容量标签请参考标签参数进行 操作。

## 2.1.4. 指令显示区:

指令显示一栏分别是写指令,读指令及读写指令返回的指令码,可对照 RF30 系列 RFDI RS485 接口通讯协议,进行相应开发时参考。